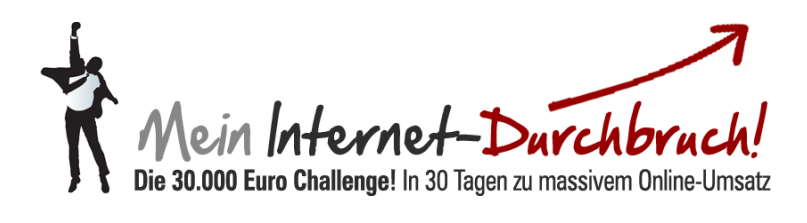

## Modul #07-1 So legen Sie eine Squeeze-Page mit Speedlauncher an

## Inhalt

| Schritt 1: "Mein erster Funnel"                         | 2 |
|---------------------------------------------------------|---|
| Schritt 2: Text für Ihre Headline (Kopfzeile) festlegen | 2 |
| Schritt 3: Eyecatcher                                   | 3 |
| Schritt 4: Ihr eigentliches Verkaufsvideo einbetten     | 3 |
| Schritt 5: Unter verschiedenen Varianten wählen         | 4 |
| Schritt 6: Ihre fertige Squeezepage                     | 4 |
| Schritt 7: "Mein erster Funnel" bearbeiten              | 5 |
| Schritt 8: "Autoresponder-Einstellungen"                | 5 |
| Schritt 9: Projektname für Ihren Hauptverteiler         | 6 |
| Schritt 10: "zu meiner Dankeschön-Webseite leiten"      | 6 |

## Squeezepage erstellen bei Speedlauncher

1.) Gehen Sie in Ihrem Speedlauncher Account unter "Mein erster Funnel" auf "Event Settings" und klicken Sie wie auf dem Bild zu sehen auf Squeezepage erstellen.

| verkautsseite *                                                          |             |  |
|--------------------------------------------------------------------------|-------------|--|
| tartseite > Funnels > Mein erster Funnel                                 |             |  |
| Mein erster Funnel                                                       |             |  |
|                                                                          |             |  |
| Anzeigen Event Settings Bearbeiten                                       |             |  |
| Events (info site)                                                       |             |  |
| <b></b>                                                                  |             |  |
| Salespage (product selling site)                                         | Squeezepage |  |
| 4 Geheime Trafficstrategien                                              |             |  |
| 😇 💿 🖋 🚯 😢                                                                |             |  |
| Offers (products)                                                        |             |  |
| + Ceheime Traffi                                                         | 19,00 EUR   |  |
| 🤍 🥌 🖉 🖸                                                                  | Member      |  |
|                                                                          |             |  |
| <u></u>                                                                  |             |  |
| <b>U</b>                                                                 |             |  |
|                                                                          |             |  |
| Änderungen speichern                                                     |             |  |
| w motivationshoch speedlauncher de/node/add/funnel-squeezenage?salesnage | nid=22850   |  |

2.) Geben Sie auf der sich öffnenden Seite den Namen für Ihre Squeezepage ein. Anschließend können Sie den Text für Ihre Headline (Kopfzeile) festlegen.

| Titel: *                                                           |                    |                        |                       |         |
|--------------------------------------------------------------------|--------------------|------------------------|-----------------------|---------|
| Meine Squeezpage                                                   |                    |                        |                       |         |
| Pfad: http://www.motivationshoch.speedlauncher.de/Meine-Squee:     | zpage Bearbeiten   |                        |                       |         |
| ✓ Headlines                                                        |                    |                        |                       |         |
| Pre-Headline:                                                      |                    |                        |                       |         |
| Hier sollten Sie definitiv dabei sein                              |                    |                        |                       |         |
| Die Pre-Headline erscheint über der Headline (maximale Länge: 60 2 | Zeichen)           |                        |                       |         |
| Squeezepage's Headline                                             | I                  |                        |                       |         |
|                                                                    |                    |                        |                       |         |
| lody:                                                              |                    |                        | I <u></u> Zus         | samment |
|                                                                    | 🍰 🙈 🏳 🖾 🗛 🗛 🗰 🖲 QI | uelicode 🚍 😽 🛅 📸 📸 🗳 4 | Normal 💽 Schriftart 💌 | Gr      |
| Sie können sofort anfang                                           | gen. Das ist Ihre  | Chance                 |                       |         |
| "Wie Webbusiness "Der Konkurren                                    | z- E-Mailkurs:     |                        |                       |         |

3.) Darunter finden Sie Platz für Eyecatcher (den Text unterstützende, emotional behaftete Grafiken) und Text, die Ihren Kunden ein paar Details zu Ihren Super Angebot verrat.

|   | B I                 | U ===                              |                     |                          | ≣ }≡         | œ <b>↔</b>                                                                                                    | → ▲ (           | 4              | 🗷 A            | A                                                | •• 🗏 (        | Quellcode | - *      | B 🛍 | 18 0 | <b>a</b> ) | Normal | F | Schriftart | T | Gr |
|---|---------------------|------------------------------------|---------------------|--------------------------|--------------|----------------------------------------------------------------------------------------------------|-----------------|----------------|----------------|--------------------------------------------------|---------------|-----------|----------|-----|------|------------|--------|---|------------|---|----|
|   | "Wie<br>WIRKL       | e Webbu<br>LICH fun                | usiness             | rt"                      | "Der<br>Wach | Konkur<br>stums-<br>MX-Methode<br>• Draw Tache<br>Methode (5)<br>KGS<br>• Starbarts St<br>Versioner St<br>Versioner St | rrenz-<br>Kick" | "We            | E-M<br>Bbbusin | Mailkun<br>ness Gr<br>Ioilkur<br>BBUSIN<br>UNDLA | rs:<br>rundla | igen"     | ance     |     |      |            |        |   |            |   |    |
|   | Tragen              | n <mark>Sie sic</mark><br>Mein Vic | ch jetzt<br>deo-Ser | <b>ein un</b><br>minar ' | wie V        | erhalt<br>Veb-Bu                                                                                                    | en jetzt        | sofor<br>WIRKI | t:             | unktion                                          | iert"         | rnet!"    |          |     |      |            |        |   |            |   |    |
|   | •<br>body p         | Mein En                            | nailkurs            | mit de                   | en wic       | htigstei                                                                                                    | n Grund         | llagen         | für Ihr        | eigene                                           | es Inte       | rnet-Ge   | eschäft. |     |      |            |        |   |            |   |    |
| R | ch-Text de<br>Video | eaktivieren                        | 1                   |                          |              |                                                                                                    |                 |                |                |                                                  |               |           |          |     |      |            |        |   |            |   |    |
| ١ | /ideo Typ:          | *                                  |                     |                          |              |                                                                                                    |                 |                |                |                                                  |               |           |          |     |      |            |        |   |            |   |    |

4.) Weiter unten auf der Seite können Sie nun Ihr eigentliches Verkaufsvideo einbetten. Dafür nehmen Sie den von Youtube generierten Code und fügen diesen wie unten angezeigt ins Feld "Youtube Video" ein. Weitere Einstellungen wie die Youtube Video Größe und Abspielvarianten stehen Ihnen zur verfügung.

| body p                                                                                                    |  |
|----------------------------------------------------------------------------------------------------|--|
| Rich-Text deaktivieren                                                                                                    |  |
| Video                                                                                                    |  |
| Video                                                                                                    |  |
| Video Typ: *                                                                                                    |  |
| Youtube Video                                                                                                    |  |
| Video Upload                                                                                                    |  |
| Youtube Video:                                                                                                    |  |
| http://www.youtube.com/watch?v=p6n4aRISfWs                                                                                                 |  |
| Player size:<br>640 x 380 (16:10) ▼<br>Autostart: *                                                                                        |  |
| An 👻                                                                                                    |  |
| Verstecke Kontrolleiste: *                                                                                                    |  |
| Nn ▼<br>Wenn aktiviert werden alle Video-Buttons verstedt (außer Lautstärke und Fullsoreen-option).                                        |  |
| Videoformat optimieren: *                                                                                                    |  |
| Aus 🗸                                                                                                    |  |
| Aktivieren Sie dieses Feld falls Ihr Video keiner der auswählbaren Größen entspricht bzw. sich schwarze Balken bei der Dasstellung bilden. |  |
|                                                                                                    |  |

5.) Nachdem Sie die Inhalte festgelegt haben, haben Sie mehrere Wahlmög lichkeiten, Ihre Squeezepage den Kunden zu präsentieren. Schauen Sie sich die verschiedenen Varianten an und wählen die für Ihre Kunden ansprechendste. Speichern Sie Ihre Eingaben bitte ab.

| Theme Auswahl        |            |            |            |                                       |         |  |
|----------------------|------------|------------|------------|---------------------------------------|---------|--|
| Wählen Sie Ihr Theme |            |            |            |                                       |         |  |
| Default              | Template 1 | Template 2 | Template 3 |                                       |         |  |
| ► Meta-Tags          |            |            |            |                                       |         |  |
| ► Weiterleitung      |            |            |            |                                       |         |  |
| Skripte (für Profis) |            |            |            |                                       |         |  |
| Speichern Anwer      | nden       |            |            | Impressum<br>Copyright © Netzverdiens | tcom.AG |  |

6.) Nach dem Speichern sehen Sie Ihre fertige Squeezepage mit den von Ihnen gemachten Angaben. Sollten Ihnen einige Punkte noch nicht so gefallen, können Sie diese nachträglich immer wieder anpassen.

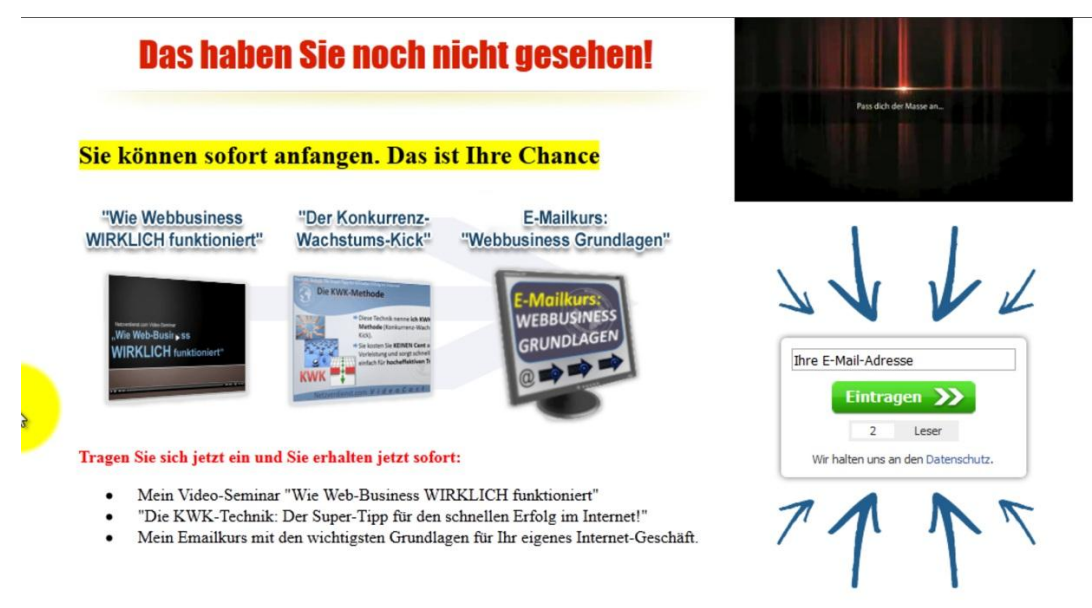

E-Mail-Marketing by Klick-Tipp.

7.) Gehen Sie im nächsten Schritt, ausgehend von der Startseite "Mein erster Funnel" bitte auf den Reiter und klicken auf "Bearbeiten".

| 🕐 📇 Motivationshoch 🔻 Übersicht 👻 Site Building 👻 Design 👻 Community 👻 Affiliates 👻                                                                                                    |                  |  |  |  |  |  |  |  |
|----------------------------------------------------------------------------------------------------|------------------|--|--|--|--|--|--|--|
|                                                                                                    |                  |  |  |  |  |  |  |  |
| verkaufsseite 💌                                                                                                    |                  |  |  |  |  |  |  |  |
| Startseite > Funnels > Mein erster Funnel                                                                                                    |                  |  |  |  |  |  |  |  |
| Mein erster Funnel                                                                                                    |                  |  |  |  |  |  |  |  |
| Anzeigen Event Settings Bearbeiten                                                                                                    |                  |  |  |  |  |  |  |  |
| Events (info site)                                                                                                    |                  |  |  |  |  |  |  |  |
|                                                                                                    |                  |  |  |  |  |  |  |  |
| Salespage (product selling site)                                                                                                    | Squeezepage      |  |  |  |  |  |  |  |
| 4 Geheime Trafficstrategien         Image: Strategien         Image: Strategien     < | Meine Squeezpage |  |  |  |  |  |  |  |
| Offers (products)                                                                                                    |                  |  |  |  |  |  |  |  |
|                                                                                                    | JR<br>bber       |  |  |  |  |  |  |  |
| www.motivationshoch.speedlauncher.de/project/13348/22556/edit                                                                                                    |                  |  |  |  |  |  |  |  |

8.) Kopieren Sie den bei "Autoresponder-Einstellungen" befindlichen Link in die Zwischenablage.

| 🕜 🕍 Motivationshoch 🔻 Übersicht 👻 Site Building 👻 Design 👻                                                                                                    | Con    | nmunity 🔻 Affiliates 👻                                                                                                    |                                                                   |
|----------------------------------------------------------------------------------------------------|--------|----------------------------------------------------------------------------------------------------|-------------------------------------------------------------------|
|                                                                                                    |        |                                                                                                    |                                                                   |
| verkaufsseite 🔻                                                                                                    |        |                                                                                                    |                                                                   |
| Startseite > Funnels > Mein erster Funnel Mein erster Funnel Anzeigen Event Settings Bearbeiten Speichem                                                                                                    |        | Lin <u>k</u> öffnen<br>Link in neuem <u>T</u> ab öffnen<br>Link in neuem <u>F</u> enster öffnen<br>Lesezeichen für diesen Link hinzufügen<br>Ziel speichern unter<br>Link <mark>senden</mark> |                                                                   |
| Name des Funnels: *<br>Mein erster Funnel                                                                                                    | *      | Alles markieren<br>DownloadHelper                                                                                                    |                                                                   |
| Pfad: http://www.motivationshoch.speediauncher.de/Mein-erster-Funnel Bearbeiten Autoresponder-Einstellungen Die Bestätigungs-URL für Ihren Autoresponder-Provider lautet:                                                                                                    |        | Show Keyword Density<br>Google-Suche nach "http://www.moti"<br>Auswahi-Quelltext anzeigen<br>Element untersuchen (O)                                                                          |                                                                   |
| http://www.motivationshoch.speedlauncher.de/node/22556?tunnel_nid=2255         Geben Sie diese URL als Bestätigungslink an. 'Autoresponderliste auswählen' → 'Einstellu diesem Fall müssen Sie am Ende des Links folgende Parameter anhängen: &email=%Sub         Autoresponder Provider:         Klick-Tipp       ▼ | ingen' | -> 'Eintragen' -> 'zu meiner eigenen Dankeschön-Webs<br>ber:EmailAddress%)                                                                                                    | seite weiterleiten". Zudem können Sie den Link per Mail versender |

9.) Gehen Sie in Ihren Klick-Tipp Account auf den Reiter "Einstellungen" und geben Ihrem Hauptverteiler einen Projektnamen, der sich konsequenter Weise auf Ihre Squeezepage bezieht.

| Home | Verteiler Empfäng       | er Newsletter Mein K                              | Conto Handbuch 🔒 Ausle                                          | oggen                                     | er.                               |
|------|-------------------------|---------------------------------------------------|-----------------------------------------------------------------|-------------------------------------------|-----------------------------------|
| 4    | > <u>Verteiler</u> > Ha | uptverteiler - > Einste                           | ellungen                                                        |                                           |                                   |
| Üb   | ersicht Einstel         | lungen Signatur                                   | Zusätzliche Felder                                              | Anmeldeformulare                          | Autoresponder                     |
|      | Hauptve                 | rteiler                                           |                                                                 |                                           |                                   |
|      | Name des Verte          | eilers                                            |                                                                 |                                           |                                   |
|      | Name*:                  | Hauptverteiler                                    |                                                                 | I                                         |                                   |
|      |                         | Sie können den Na                                 | men Ihres Verteilers jederze                                    | eit verändern.                            |                                   |
|      | Bestätigungs-E          | -Mail                                             |                                                                 |                                           |                                   |
|      | Klick-Tipp wurde        | e für <u>erlaubnisbasierte</u>                    | s E-Mail-Marketing entwo                                        | orfen. Wir haben den kom                  | pletten Double-Opt-in-Prozess     |
|      | unsere Vorlage f        | gungs-E-Mail sowie Be<br>für Ihre Bestätigungs-E- | stätigungsseite mit <u>User-V</u><br>Mail gern an Ihre Vorgaben | /hitelisting für Sie bereits<br>anpassen: | s fertig konfiguriert. Sie können |
|      | Bestätigungs            | -E-Mail bearbeiten                                |                                                                 |                                           |                                   |
|      | Eintragung              |                                                   |                                                                 |                                           |                                   |
|      | Wenn sich jema          | and in diesen Verteiler e                         | inträgt:                                                        |                                           |                                   |

10.) Danach gehen Sie weiter unten auf der Seite in den Bereich "Eintragung". Dort setzen Sie einen Hacken bei "zu meiner Dankeschön-Webseite leiten" und geben in das Feld darunter den vorher kopierten Link ein. Dieser Link führt Ihre Besucher nach dem "double optin" zu Ihrer Verkaufsseite.

| Name*:                                                | Hauptverteiler                                                                                                    |
|-------------------------------------------------------|----------------------------------------------------------------------------------------------------|
|                                                       | Sie können den Namen Ihres Verteilers jederzeit verändern.                                                                                                    |
| Bestätigungs-E                                        | E-Mail                                                                                                    |
| Klick-Tipp wurd<br>inklusive Bestär<br>unsere Vorlage | e für <u>erlaubnisbasiertes E-Mail-Marketing</u> entworfen. Wir haben den kompletten Double-Opt-in-Prozess<br>tigungs-E-Mail sowie Bestätigungsseite mit <u>User-Whitelisting</u> für Sie bereits fertig konfiguriert. Sie können<br>für Ihre Bestätigungs-E-Mail gern an Ihre Vorgaben anpassen: |
| Bestätigung                                           | s-E-Mail bearbeiten                                                                                                    |
| Eintragung                                            |                                                                                                    |
| Wenn sich jem                                         | and in diesen Verteiler einträgt:                                                                                                    |
| 🗹 zu meiner e                                         | igenen Dankeschön-Webseite weiterleiten                                                                                                    |
| http://www.motiv                                      | ationshoch.speedlauncher.de/node/22556?funnel_nid=2255 <mark>6</mark>                                                                                                    |
| Bitte geben Sie h<br>werden sollen.                   | ier die Adresse Ihrer Webseite (URL) ein, zu der Ihre Besucher nach dem Klick auf den Bestätigungs-Link weitergeleitet                                                                                                    |
| Drupal Inte                                           | gration                                                                                                    |
| Sie können                                            | Klick-Tipp mit Ihrer Drupal-Community verknüpfen. Nutzen Sie dazu unser Modul für Drupal 6.                                                                                                    |
| in einen and                                          | Jeren Verteiler eintragen                                                                                                    |